## Ručno zatvaranje otvorenih stavki

Poslednja izmena 24/07/2024 12:48 pm CEST

U meniju **Poslovanje** izaberemo **Otvorene stavke**. Izaberemo **vrstu prikaza** otvorenih stavki (sve stavke, potraživanja, obaveze), a dodatno možemo sortirati podatke po datumu računa ili dospeća ili po strankama i nakon toga kliknemo **Nađi**. U pregledu se prikazuju otvorene stavke.

Kliknemo na **naziv stranke** i otvori se spisak otvorenih stavki izabrane stranke.

| Otvorene sta | avke - (RSD)      | 1001 SITNICA DOO   |                  |       |                            |                  |            |                |               |           |
|--------------|-------------------|--------------------|------------------|-------|----------------------------|------------------|------------|----------------|---------------|-----------|
| < Nazad      | IOS Pods          | etnik Upozorenje   | Pregled kompenz  | acija | Obračun <mark>k</mark> ama | te               |            |                |               |           |
| Nađi Q       |                   |                    |                  |       |                            |                  |            |                |               |           |
| Traženio i   |                   |                    |                  |       |                            |                  |            |                |               |           |
| Trazenje:    |                   |                    |                  |       |                            |                  |            |                |               |           |
|              |                   |                    |                  |       |                            | DUCUE            |            |                | DUCUEND       |           |
|              |                   |                    |                  |       |                            | DUGUJE           |            |                | DUGUJEMO      |           |
| Datum računa | Dospeće           | Opis               | Veza za plaćanje | Konto | Izdat račun                | Primljena uplata | Duguje     | Primljen račun | Dato plaćanje | Dugujemo  |
| 19.9.2017    | 19.9.2017         | IR:2017-3          | 20173            | 2040  | 18.000,00                  | 0,00             | 18.000,00  | 0,00           | 0,00          | 0,00      |
| 19.9.2017    | <u>19.9.2017</u>  | IR:2017-4          | 20174            | 2040  | 5.500,00                   | 0,00             | 5.500,00   | 0,00           | 0,00          | 0.00      |
| 19.9.2017    | 19.9.2017         | IR:2017-8          | 20178            | 2040  | -5.500,00                  | 0,00             | -5.500,00  | 0,00           | 0,00          | 0,00      |
| 20.9.2017    | 20.9.2017         | PR:2017-3:555/17   | 20173            | 4350  | 0,00                       | 0,00             | 0,00       | 12.000,00      | 0,00          | 12.000,00 |
| 26.9.2017    | 26.9.2017         | IR:2017-9          | 20179            | 2040  | 500,00                     | 0,00             | 500,00     | 0,00           | 0,00          | 0,00      |
| 16.10.2017   | <u>16.10.2017</u> | PR:2017-12;5351355 | 201712           | 4350  | 0,00                       | 0,00             | 0,00       | 1.200,00       | 0,00          | 1.200,00  |
| 16.10.2017   | 16.10.2017        | lzvod:(3)(RSD)(51) |                  | 2040  | 0,00                       | 18.000,00        | -18.000,00 | 0,00           | 0,00          | 0,00      |
|              | -                 |                    |                  |       | 18,500,00                  | 18.000.00        | 500.00     | 13.200.00      | 0.00          | 13.200.00 |

Za zatvarane stavki kliknemo na datum dospeća.

U gornjem delu prikazan je otvoreni iznos stavke, a dole su prikazani redovi sa otvorenim stavkama koje mogu da zatvore izabranu stavku.

Knjižene su na isti konto ali na suprotnoj strani (duguje, potražuje).

Na svakom redu **unesemo iznos zatvaranja**. Možemo zatvoriti samo deo gornje stavke sa više stavki iz donjeg dela. Zatvaranje potvrđujemo klikom na **Zatvori**.

| Zatvaranje                |                            |           |           |       |                       |               |                   |
|---------------------------|----------------------------|-----------|-----------|-------|-----------------------|---------------|-------------------|
| X Zatvori                 |                            |           |           |       |                       |               |                   |
| Stranka:                  | 1001 SITNICA DOO           |           |           |       |                       |               |                   |
| Veza:                     |                            |           |           |       |                       |               |                   |
| Opis:                     | Izvod:(3)(RSD)(§1)         |           |           |       |                       |               |                   |
| Datum:                    | 16.10.2017                 |           |           |       |                       |               |                   |
| Otvoreni iznos<br>stavke: | 18.000,00 RSD              |           |           |       |                       |               |                   |
| Knjiženja, koja           | mogu zatvarati izabrano kr | njiženje  |           |       |                       | ſ             |                   |
| Opis                      |                            | Datum     | Dospeće   | Veza  | Otvoreni iznos stavke | Za zatvaranje | Zatvaranje        |
| IR:2017-3                 |                            | 19.9.2017 | 19.9.2017 | 20173 | 18.000,00             | 18.000,00     | ✓ <u>Z</u> atvori |
|                           |                            |           |           |       | 201020-000            |               |                   |
| IR:2017-4                 |                            | 19.9.2017 | 19.9.2017 | 20174 | 5.500,00              | 5.500,00      | ✓ <u>Z</u> atvori |

U slučaju strane novčane jedinice i kursne razlike, pored informacije o zatvaranju napravi se i nalog za knjiženje otvorenih stavki.